## Accesso all'account Google Suite for education Istitutocomprensivothiesi.net

## Da Personal computer:

Accedere al sito Google in modalità incognito

|                       |                                                     |       |         |    | _ |       |  |
|-----------------------|-----------------------------------------------------|-------|---------|----|---|-------|--|
| hi siamo Google Store |                                                     | Gmail | Immagir | ni | A | ccedi |  |
|                       |                                                     |       |         |    |   |       |  |
|                       |                                                     |       |         |    |   |       |  |
|                       | Geogle                                              |       |         |    |   |       |  |
|                       | Google                                              |       |         |    |   |       |  |
|                       | Google                                              |       |         |    |   |       |  |
|                       | Google<br>Q.<br>Cerca con Google Mi sento fortunato |       |         |    |   |       |  |

In incognito significa che non c'è nessun account attivo, perciò il pallino in alto a destra è grigio e anonimo

Cliccare sul rettangolo azzurro in alto a destra Accedi

Digitare indirizzo mail istituzionale Gsuite

| → C | Q                                                                                                    | * <b>V</b> 8 |
|-----|----------------------------------------------------------------------------------------------------|--------------|
|     | Google<br>Accedi<br>Utilizza il tuo Account Google<br>Indifizzo email o numero di telefono<br>mariorossi@istitutocomprensivothiesi.net<br>Non ricordi l'indirizzo email? |              |
|     | Non si tratta del tuo computer? Utilizza la modalità ospite<br>per accedere privatamente. Ulteriori informazioni                                                         |              |
|     | Crea un account Avanti                                                                                                    |              |

Cliccare sul rettangolo azzurro "Avanti"

Digitare la propria password

| C # accounts.googie.com/ |                                             | Q 🕁 💆 🗏 88 |
|--------------------------|---------------------------------------------|------------|
|                          | Google<br>.@istitutocomprensivothiesi.net ~ |            |
|                          | Password dimenticata? Avanti                |            |

Cliccare sul rettangolo azzurro "Avanti"

In questo modo si accede al proprio account. Cliccando sui 9 quadratini in alto a destra si può accedere ai vari servizi, a noi serve Gmail e Meet . Dal prossimo anno scolastico utilizzeremo le altre funzioni.

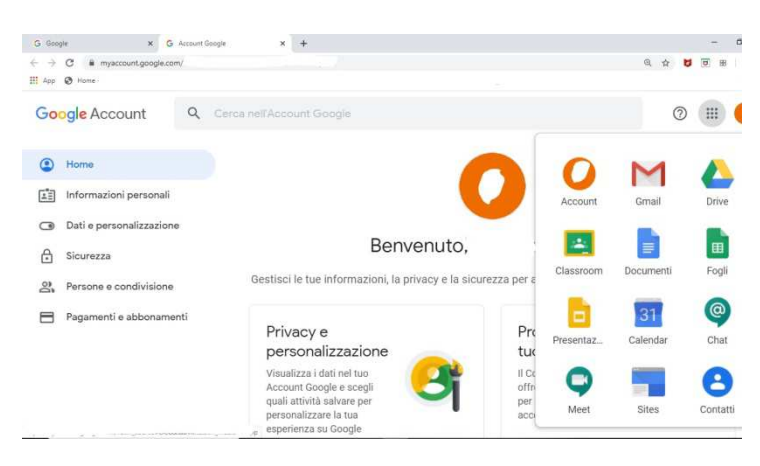